- 1. Go to https://opiskelemaan.peppi.oulu.fi/
- 2. Search studies with name

| digitalisation                            | Search |                                                                                      | Suomeksi       |
|-------------------------------------------|--------|--------------------------------------------------------------------------------------|----------------|
| Trainings<br>Degree programme<br>Location | >      | Study search basket<br>(0 studies selected) >                                        |                |
| Timing<br>Other criteria                  | >      | « Edellinen Hakukohteita 2, näytetään tulokset 1 - 2 Seurasva »                      |                |
|                                           |        | Digitalisation and Innovation (OPEN UNI) 0 €<br>5 (sp) AAA289                        | 🖬 Lisää koriin |
|                                           |        | Digletilisation and Innovation (OPEN UNI) 0 €<br>5 (pp) A48001<br>25 ppinklas uppana | Lisää koriin   |
|                                           |        | « Edeilinen Hakukohteita 2, näytetään tulokset 1 - 2 Seuraava »                      |                |

- 3. Press "Add to basket"
- 4. Repeat the search until you have selected all the studies you want to enroll
- 5. Press Enrol

| software development          | Search | Suomeksi                                                                                                   |
|-------------------------------|--------|----------------------------------------------------------------------------------------------------|
| Trainings<br>Degree programme | >      | Study search basket<br>(2 studies selected) V                                                              |
| ocation                       | >      | × Digitalisation and Innovation (OPEN UNI) 0 €                                                             |
| Timing                        | >      | AAB015 5 (op)<br>5/25 seats available                                                                      |
| Other criteria                | >      | x Software Development, Maintenance and Operations (OPEN UNI) 0 €<br>AAD005 S (po)<br>1020 sents available |

6. Accept the Payment and cancellation policy and Prerequisities

## × Selected studies, the terms of payment and cancellation and Privacy statement

|        |                                                             | Extent | Fare | Number of seats available | Quota                    |
|--------|-------------------------------------------------------------|--------|------|---------------------------|--------------------------|
| AAB001 | Digitalisation and Innovation (OPEN UNI)                    | 5 op   | 0€   | 5/25 seats available      | Open university, Courses |
| AAB062 | Software Development, Maintenance and Operations (OPEN UNI) | 5 op   | 0€   | 10/20 seats available     | Open university, Courses |
|        | Sum                                                         | 10 op  | 0€   |                           |                          |

## The terms of payment and cancellation and privacy statement

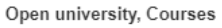

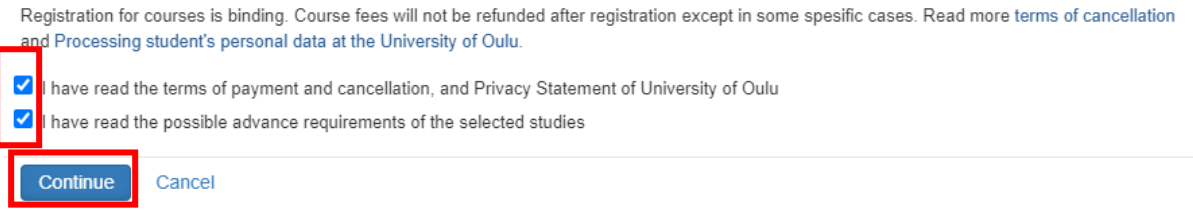

- 7. Press "Continue"
- 8. Press "Weak identification (use only if you do not have Finnish ID"

| Remaining time 19:25                                                                                                    |
|----------------------------------------------------------------------------------------------------|
| Please confirm your identity by using suomi.fi service if you have either online banking codes or Mobile ID.<br>Please notice the above time during which the identification, enrollment and the possible payment must be completed. After the payment, return to the service provider's webpage or the payment is not registered.<br>Please only use weak identification, if you cannot confirm your identity by using suomi.fi service. |
| Identify by using suomi.fi service                                                                                                    |
| NOT IN USE - Identify yourself by using HAKA user name<br>Weak identification (use only if you do not have Finnish ID)                                                                                                    |
| Quit                                                                                                    |

9. Fill your information to the form

- 10. Press "Continue"
- 11. Check your information and press "Confirm" if they are OK. You can go back to edit the information by pressing the "Return and edit".
- 12. You will get a confirmation email after enrolling to courses and more course specific information about a week before the course starts.